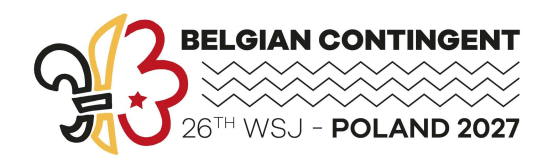

# JAMBO – Mode d'emploi

L'inscription au Jamboree se passe sur le site web https://login.jamboree2027.be/fr/leden/gsb/start et comporte trois étapes importantes.

## Etape 1 - Création d'un compte

En cliquant sur le site, tu arrives sur la page de connexion au système. Pour pouvoir commencer, la première fois, il faut créer un compte en cliquant sur « Créer un compte » en-dessous.

Un compte peut servir à l'inscription de plusieurs membres.

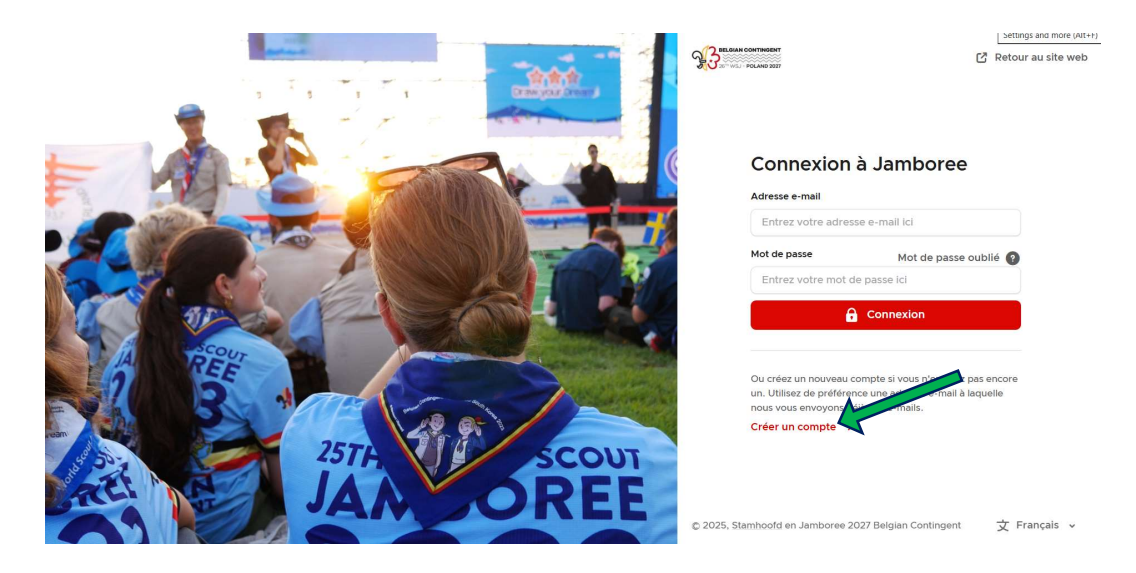

 Tu indiques ton adresse mail. Tu choisis un mot de passe que tu écris deux fois. Tu coche « J'accepte la déclaration de confidentialité ... ». Et tu cliques sur le bouton rouge « Créer un compte ».

| - Retour                                                                                                    |                                                                                          |        |
|----------------------------------------------------------------------------------------------------|------------------------------------------------------------------------------------------|--------|
| Créer un compte                                                                                                    |                                                                                          |        |
| Utilisez de préférence une adresse<br>déjà des e-mails.                                                                                         | e-mail à laquelle nous vous env                                                          | oyons/ |
| Adresse e-mail personnelle                                                                                                    |                                                                                          |        |
| info@jamboree2027.be                                                                                                    |                                                                                          |        |
| Choisissez un mot de passe                                                                                                    | Force du mot de passe                                                                    | Fort   |
|                                                                                                    | Votre mot de passe a l'air bo                                                            | on     |
| Répéter le mot de passe                                                                                                    |                                                                                          |        |
|                                                                                                    |                                                                                          |        |
| <ul> <li>Ik ga akkoord met de Privacy<br/>https://jamboree2027.be/p<br/>J'accepte la déclaration de c<br/>https://jamboree2027.be/fr</li> </ul> | /verklaring:<br><u>rivacy-verklaring/</u><br>onfidentialité:<br>/declaration-de-cerntial | lite   |
| G Créer un compte                                                                                                    |                                                                                          |        |

Tu recevras un mail avec un code de vérification à introduire à l'écran suivant.

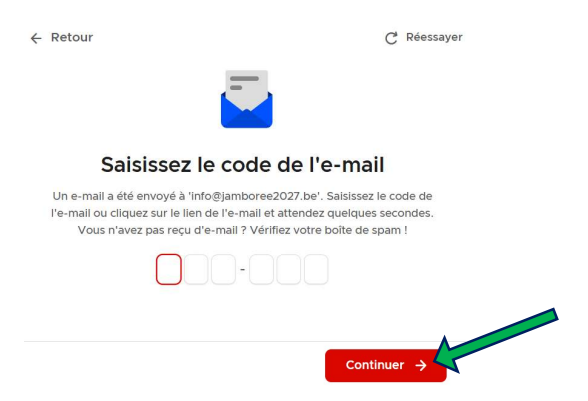

### Etape 2 – Création d'un membre

 Une fois connecté, tu arrives sur le « portail des membres » où tu as un bouton rouge « Inscrire un membre ». Par membre à inscrire, il faut créer un membre de la même façon que décrite cidessous.

| BELGIAN CONTINGENT | in Activités in Panier                                                                                                    | AC Aurore Cullus 🗸 |
|--------------------|----------------------------------------------------------------------------------------------------|--------------------|
|                    | Portail des membres                                                                                                    |                    |
|                    | Bienvenue sur la plateforme des membres de Jamboree 2027, ici vous pouvez gérer vos données, votre inscription et vos palements. |                    |
| Tu cliques sı      | ır « Ajouter un nouveau membre ».                                                                                                | ×                  |
| Qui sou            | haitez-vous inscrire ?                                                                                                    |                    |

Ensuite tu complètes les données demandées et tu cliques sur le bouton rouge « Enregistrer ».
 S'il y a une donnée qui est manquante ou incomplète, tu auras un message d'erreur. Tu pourras alors corriger et compléter et ensuite appuyer sur le bouton rouge pour passer à la page suivante.

>

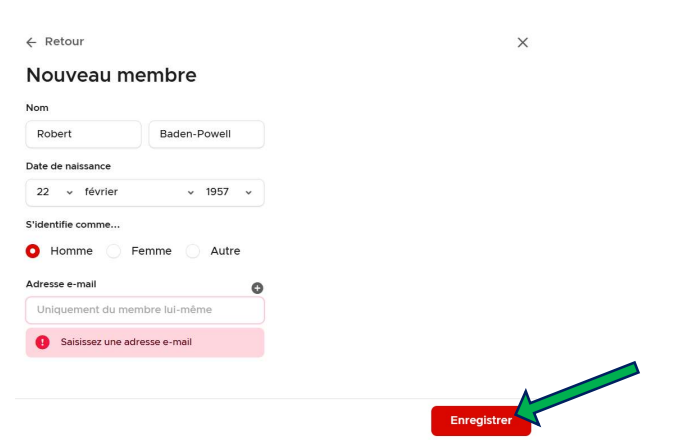

Ajouter un nouveau membre

Ð

Ensuite il faut sélectionner le projet auquel tu veux t'inscrire « 26th WSJ Poland 2027 ».

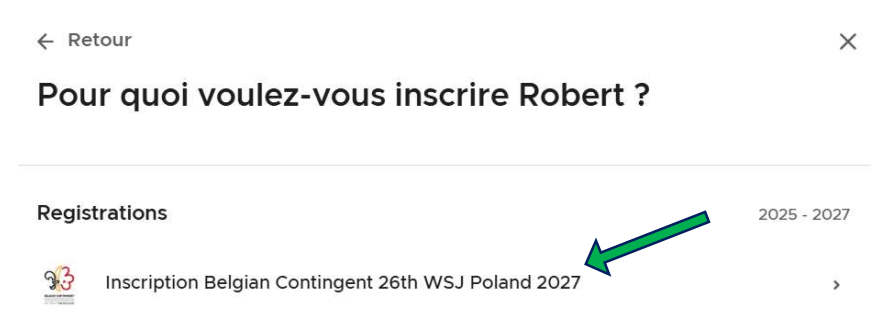

A l'écran suivant, on te rappelle que l'inscription n'est complète qu'après le paiement de la première tranche de 500€. Tu dois cocher la case devant « J'ai compris » et cliquer sur le bouton rouge.

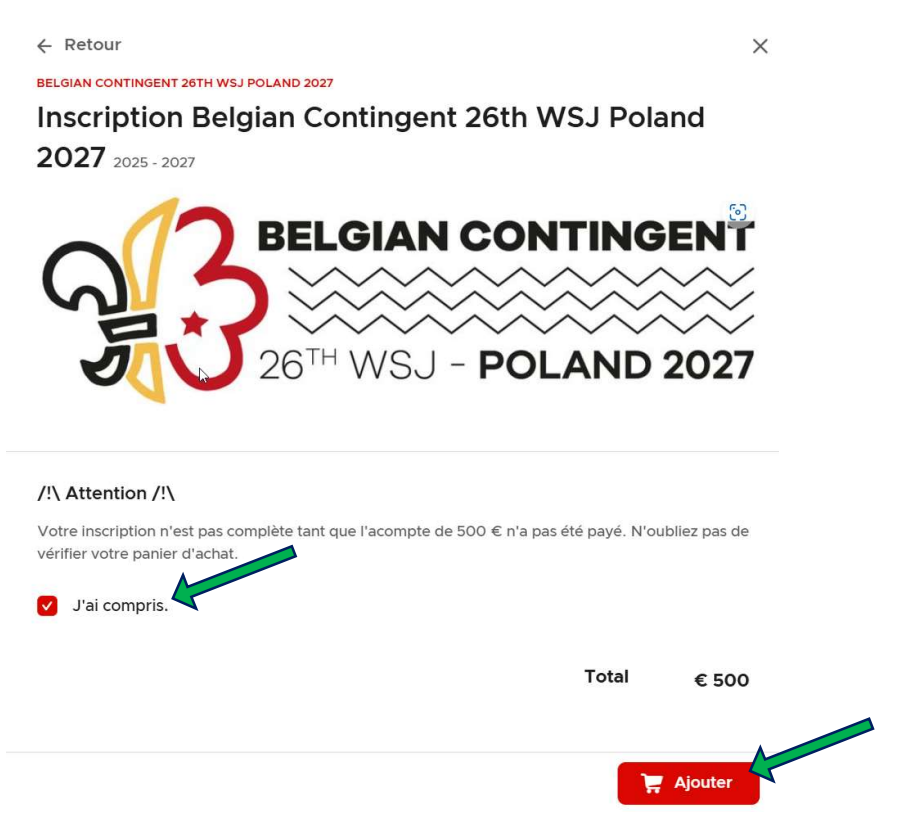

- Ensuite tu dois encore compléter plusieurs pages de données.
- La page sur les coordonnées des parents n'est nécessaire que pour les mineurs au moment de l'inscription. Si tu es adulte, tu peux directement appuyer sur le bouton rouge et passer à la page suivante.

 En fonction de ta date de naissance, le système te proposera de t'inscrire comme « jeune » ou comme « Animateur·rice / IST ».

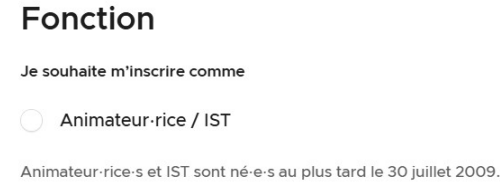

#### Ou

### Fonction

Je souhaite m'inscrire comme

Jeune Les jeunes participant·e·s sont né·e·s après le 30/07/2009 et au plus tard le 30/07/2013.

- Ensuite tu dois encore compléter deux pages de données.
- Pour terminer la création tu membre, tu dois télécharger ton document « Déclaration d'accord » dûment complété et signé. La partie inférieure du document doit être complété par le membre et la partie supérieure doit être signée par son(ses) représentant(s) légal(aux). Le formulaire vierge peut être trouvé au lien suivant : <u>https://jamboree2027.be/wp-</u> content/uploads/2025/04/2.-WSJ2027-FR-Declaration-daccord-SMART-1.pdf

| ← Retour                                                                   | ×         |
|----------------------------------------------------------------------------|-----------|
| Déclarations                                                               |           |
| Téléchargement de la "Déclaration d'accord"                                |           |
| NDF Cullus Aurore 15.01.20 🖨 🖸                                             |           |
| Téléchargen e du document "Déclaration d'accord" dûment complété et signé. |           |
| Certifie que les informations saisies sont complètes et correctes.         |           |
|                                                                            |           |
|                                                                            | Continuer |

### Etape 3 – Paiement de la première tranche

 Pour finaliser l'inscription, il faut payer la première tranche. Dans ton panier, tu vas trouver la tranche de 500€ à payer. Tu dois cliquer sur le bouton « Payer »

| 20 <sup>th</sup> WSJ - POLAND 2027 |            | n De                                                                            | ébut      | T Activités                 | 🍹 Panier 🚺         |      | A     | Aurore Cullus 🗸 |
|------------------------------------|------------|---------------------------------------------------------------------------------|-----------|-----------------------------|--------------------|------|-------|-----------------|
|                                    | Par        | nier                                                                            | au panier | r et réalez en une          | seule fois         |      |       |                 |
|                                    | 3 <u>3</u> | BELGIAN CONTINGENT 26T<br>Inscription Belgian (<br>Robert Baden-Powell<br>€ 500 | Continge  | AND 2027<br>nt 26th WSJ Pol | and 2027 2025 - 20 | 027  | @ ⊿   |                 |
|                                    |            |                                                                                 |           |                             | Т                  | otal | € 500 |                 |
|                                    |            |                                                                                 |           |                             |                    | Pay  | ver → |                 |

 Tu peux ensuite choisir la méthode de paiement et tu seras redirigé vers la plateforme de paiement. Tu pourras soit utiliser ta carte de banque soit scanner un QR-code avec ton application bancaire.

| ×      |  |
|--------|--|
| $\sim$ |  |

#### Choisissez un mode de paiement

| Payconiq by Bancontact                                                     | LUS UTILISÉ                                                                    |                               |       |
|----------------------------------------------------------------------------|--------------------------------------------------------------------------------|-------------------------------|-------|
| Payez avec l'application Payconiq<br>Fortis, l'application ING, Fintro, He | by Bancontact, l'application KBC, Be<br>llo bank !, Argenta ou l'application ( | elfius, BNP Paribas<br>Crelan | Ê     |
| Bancontact                                                                 |                                                                                |                               |       |
|                                                                            |                                                                                | Total                         | € 500 |
|                                                                            |                                                                                |                               |       |
|                                                                            |                                                                                |                               |       |
|                                                                            |                                                                                |                               |       |
|                                                                            |                                                                                | _                             |       |

- Tu recevras une confirmation de ton inscription par email.
- Ensuite l'équipe de coordination, la CMT, procèdera à quelques vérifications : validité de ton document « Déclaration d'accord », vérification de ton affiliation à ton association scoute ou guide, validité des données encodées, ...